# **Transferring money via EzMobileTrading app**

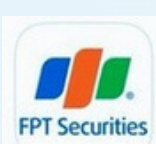

### Step 1

#### Login **EzMobileTrading** app.

Select Money transaction/Transfer/Bank

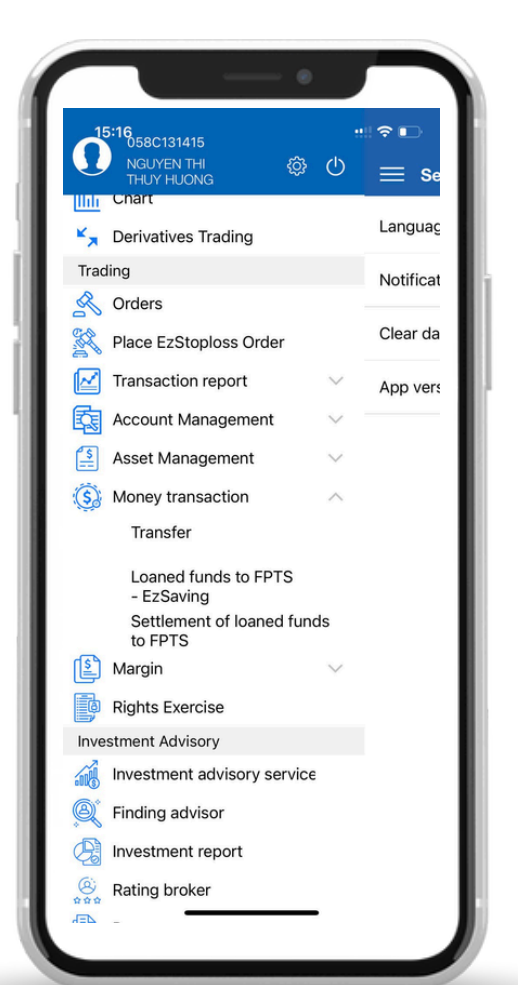

## Step 2

- Enter your money transfer information
- Beneficiary name: Tab "Money transfer template", select beneficiary account in the list
- Amount: Enter the amount of money you want to deposit
- Transfer description: Enter content
- If you do not have a money transfer template, follow the instructions here
- If you have a Token card, please enter the information fields

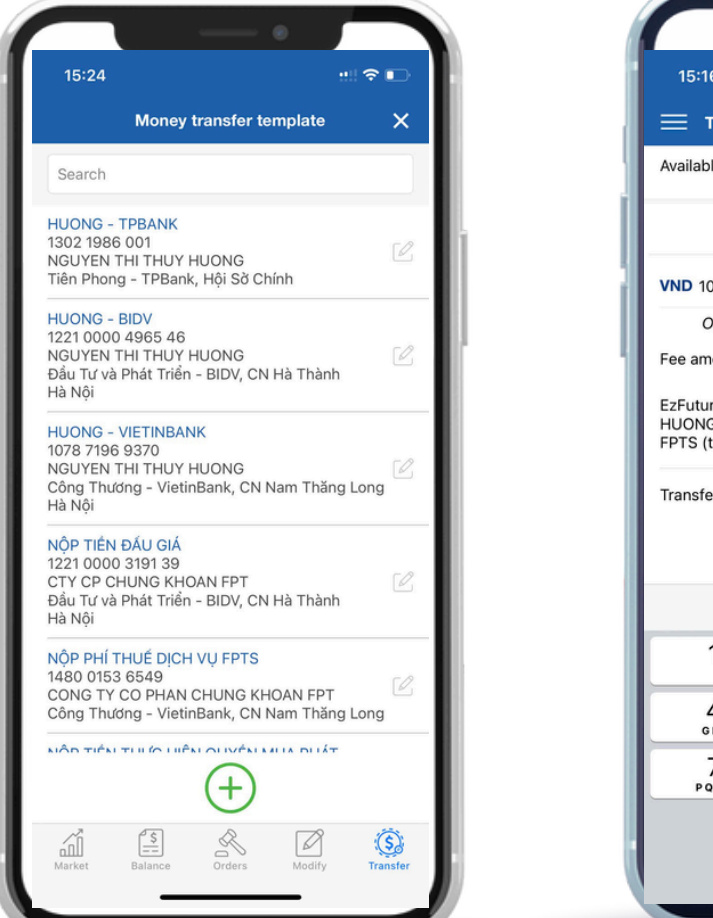

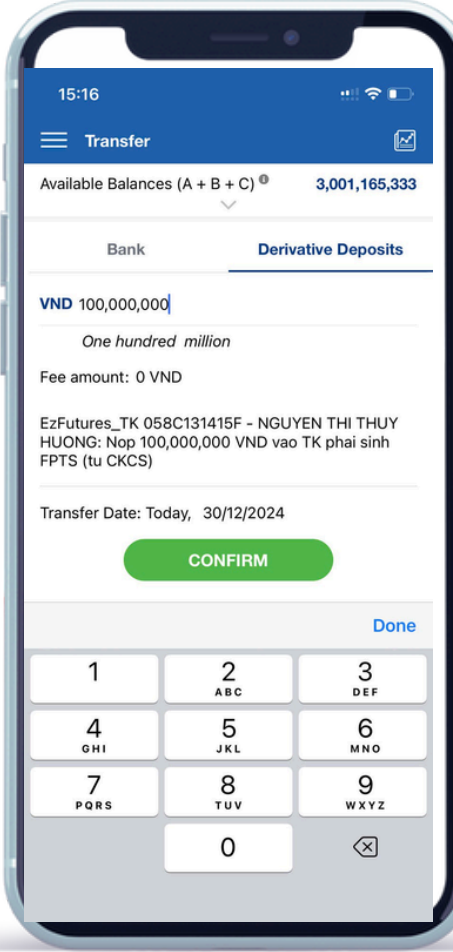

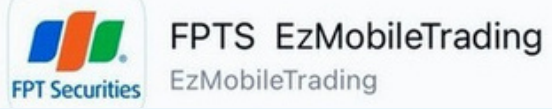

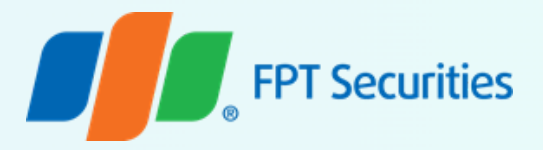

#### Step 3

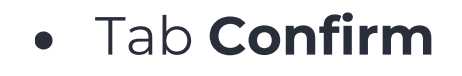

- Check your money transfer information
- Enter **OTP** code
- Track money transfer orders: at Money transaction history screen

| Monoy                    | Transfor Hist  | on/            |
|--------------------------|----------------|----------------|
| woney                    |                | ory .          |
| 01/08/2024               | 30/12/2        | 024            |
|                          | SEARCH         |                |
| (                        |                |                |
| Beneficiary Bank         | TransferStatus | Effective Date |
| Công Thương - VietinBank | Processed      | 11/10/2024     |
| Công Thương - VietinBank | Processed      | 10/10/2024     |
| Công Thương - VietinBank | Processed      | 01/10/2024     |
| Công Thương - VietinBank | Cancelled      | 23/09/2024     |
| Công Thương - VietinBank | Processed      | 04/09/2024     |
| Tiên Phong - TPBank      | Rejected       | 04/09/2024     |
| Công Thương - VietinBank | Processed      | 30/08/2024     |
| Công Thương - VietinBank | Processed      | 28/08/2024     |
| Công Thương - VietinBank | Processed      | 26/08/2024     |
| Công Thương - VietinBank | Processed      | 22/08/2024     |
| Ngân Hàng Nhà Nước       | Rejected       | 06/08/2024     |